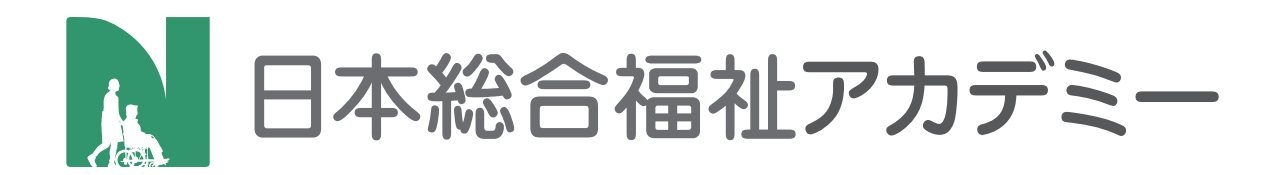

# 通信レポートシステム 説明書

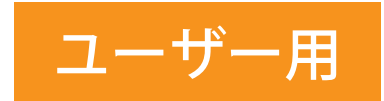

2017.9.13 最新版

## 目次

| 1. | ログイ    | ン …  |   |    | <br> | <br> | <br> | 1 |
|----|--------|------|---|----|------|------|------|---|
| 2. | マイペ    | ージ … |   |    | <br> | <br> | <br> | 2 |
|    | 2-A.   | お知らせ |   |    | <br> | <br> | <br> | 2 |
|    | 2-B-a. | 課題一覧 | ; |    | <br> | <br> | <br> | 3 |
|    | 2-B-b. | 受講の履 | 歴 |    | <br> | <br> | <br> | 4 |
|    | 2-C.   | 受講の履 | ሙ | 一覧 | <br> | <br> | <br> | 5 |
| 3. | 受講     |      |   |    | <br> | <br> | <br> | 6 |
| 4. | 採点結    | 果    |   |    | <br> | <br> | <br> | 7 |
| 5. | ユーザ    | 一設定  |   |    | <br> | <br> | <br> | 8 |
| 6. | ログア    | ウト   |   |    | <br> | <br> | <br> | 9 |

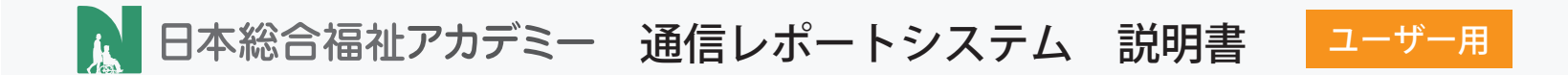

1. ログイン

ログインページを開き、メールアドレス、パスワードを入力し、ログインします。

- 1-1. http://jitsu-report.nsf-ac.jp/user/login にアクセス
- 1-2. メールアドレスを入力
- 1-3. パスワードを入力
- 1-4. 「ログイン」ボタンをクリック

通信レポートシステム

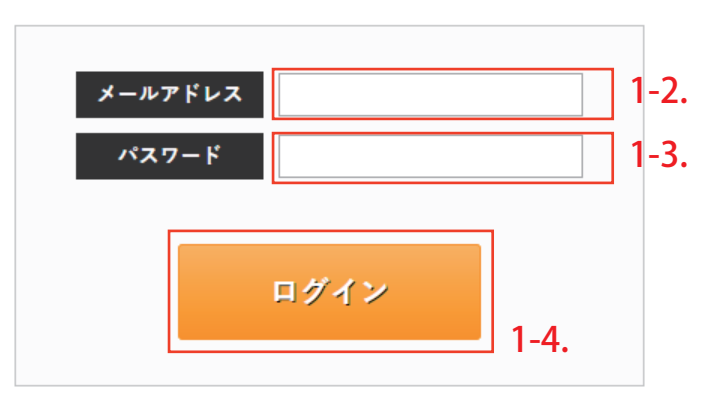

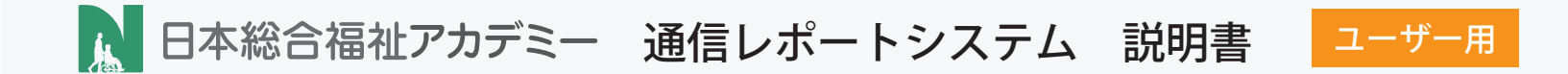

### 2. マイページ

### 2-A お知らせ

管理者、運営者から受信したお知らせを読むことができます。

「詳細を読む」をクリックすることで、本文を閲覧することが できます。

#### memo

・「すべて見る >」をクリックすることで、受信したお知らせを
 すべて確認することができます。

|                                          | <i>±</i> があります。             |                                        |                                                                                                    |                        |                |           |              |       |     |
|------------------------------------------|-----------------------------|----------------------------------------|----------------------------------------------------------------------------------------------------|------------------------|----------------|-----------|--------------|-------|-----|
| お知らせ                                     | すべて見る>                      |                                        |                                                                                                    |                        |                |           |              |       |     |
| お知らせタイ<br>2017年06月27日                    | トル<br>1 07:45               | E                                      | 詳細を読む                                                                                                    |                        |                |           |              |       |     |
|                                          |                             |                                        |                                                                                                    |                        |                |           |              |       |     |
| 9月1日まで                                   | でに提出が必要な科目があります             | 「。提出遅れの無                               | <b>黙いよう、早めに受</b>                                                                                                    | 講してください。 遅             | れますと、進         | 捗に影響が出    | る可能性         | がありまう | す。  |
| 課題一覧                                     |                             |                                        |                                                                                                    |                        |                |           |              |       |     |
| 科目名                                      | 課題名                         | 提出期限                                   | 再提出期限                                                                                                    | ÷                      | 験日 点数          | 解答履歷      | 合否           | 受験日   | 点数  |
| 第1巻 科目1                                  | 人間の尊厳と自立                    | 2017/09/31                             | 2017/10/26                                                                                                    | 受講制限 8                 | /14 30         | 解答履歷      | 죱            | 8/14  | 20  |
|                                          | 社会の理解Ⅰ                      | 2017/09/31                             | 2017/10/25                                                                                                    | 合格済み 8                 | /14 19         | 解答履歴      | 否            | 9/9   | 100 |
| 第1巻 科目2                                  |                             |                                        |                                                                                                    |                        |                |           |              |       |     |
| 第1巻 科目2<br>第1巻 科目3                       | 社会の理解Ⅱ                      | 2017/09/01                             | •                                                                                                    | 受講する                   | 9/9 40         | 解答履歴      | 香            | 9/9   | 40  |
| 第1巻 科目2<br>第1巻 科目3<br>第2巻 科目4            | 社会の理解 II<br>介護の基本 I         | 2017/09/01<br>2017/09/31               | - 2017/10/25                                                                                                    | 受講する                   | 9/9 40         | 解答履歴      | <del>ه</del> | 9/9   | 40  |
| 第1층 科目2<br>第1층 科目3<br>第2층 科目4<br>第2층 科目5 | 社会の理解  <br>介護の基本  <br>介護の基本 | 2017/09/01<br>2017/09/31<br>2017/09/31 | - 2017/10/25 2017/10/25 20000000000000000000000000000000000 | 受調する (<br>受調する<br>受調する | 9/9 40<br><br> | 解答履歴<br>- | 否<br>-<br>-  | 9/9   | 40  |

Copyright 日本総合福祉アカデミー All Rights Reserved.

#### 2. マイページ

#### 2-B-a 課題一覧

受講できる課題が表示されます。 課題は進捗状況に応じて順次開放されます。

「受講する」ボタンをクリックし、該当の科目を受講してください。

受講ボタンは、一度合格するとグレーアウトし「合格済み」の マークが表示されます。

提出期限内までに合格できなかった、もしくは3回受講しても合格 できなかった場合、一時「受講制限」がかかり、ボタンはグレーアウトし 、受講ができなくなります。

| 受講する | 初期状態。 | 受講が可能です。提出期限内に合格しましょう。     |
|------|-------|----------------------------|
| 合格済み | 合格済み。 | 引き続き受講していただけますが、必須ではありません。 |
| 受講制限 | 受講制限。 | 一時受講が制限されています。             |

| お知らせ                                                                                 |                                                |                                                                            |                                              |                                                      |                                                                               |                                 |                              |                                       |                                     |                         |
|--------------------------------------------------------------------------------------|------------------------------------------------|----------------------------------------------------------------------------|----------------------------------------------|------------------------------------------------------|-------------------------------------------------------------------------------|---------------------------------|------------------------------|---------------------------------------|-------------------------------------|-------------------------|
| 会議中テスト<br>2017年09月04                                                                 | E 20:50                                        | E                                                                          | 洋根を読む                                        |                                                      |                                                                               |                                 |                              |                                       |                                     |                         |
| テスト<br>2017年08月25                                                                    | ⊟ 18:17                                        | E                                                                          | 詳細を読む                                        |                                                      |                                                                               |                                 |                              |                                       |                                     |                         |
| テスト<br>2017年06月28                                                                    | ⊟ 17:53                                        | E                                                                          | 洋根を読む                                        |                                                      |                                                                               |                                 |                              |                                       |                                     |                         |
| beta版 公開(<br>2017年06月26                                                              | りお知らせ<br>日 20:26                               | E                                                                          | 詳細を読む                                        |                                                      |                                                                               |                                 |                              |                                       |                                     |                         |
| 課題一覧                                                                                 |                                                |                                                                            |                                              |                                                      |                                                                               |                                 |                              |                                       |                                     |                         |
| <b>課題一覧</b>                                                                          | 課題名                                            | 提出期限                                                                       | 再提出期限                                        |                                                      | 乏験日                                                                           | 点数                              | 解答履歷                         | 合否                                    | 受験日                                 | 点数                      |
| <b>課題一覧</b><br><sup>科目名</sup><br>第1巻 <sup>科目1</sup>                                  | 課題名<br>人間の尊厳と自立                                | 提出期限<br>2017/09/31                                                         | 再提出期限<br>2017/10/31                          | 受講する                                                 | 史験日<br>8/7                                                                    | 点数<br>20                        | 解答履歴<br>解答履歴                 | 會否 否                                  | 受験日<br>8/7                          | 点数<br>0                 |
| <b>課題一覧</b><br><sup>科目名</sup><br>第1巻 科目1<br>第1巻 科目2                                  | <b>詳厳る</b><br>人間の尊厳と自立<br>社会の理解                | 提出期限<br>2017/09/31<br>2017/09/31                                           | 再提出期限<br>2017/10/31<br>-                     | 受講する<br>受講初報                                         | 形映日<br>8/7<br>8/7                                                             | 点数<br>20<br>5                   | 解答履歴<br>解答履歴<br>解答履歴         | 會 否 皆                                 | 受験日<br>8/7<br>8/7                   | 点数<br>0<br>0            |
| <b>課題一覧</b><br>料目名<br>第1巻 科目1<br>第1巻 科目2<br>第1巻 科目3                                  | #星6<br>人間の尊厳と自立<br>社会の理解  <br>社会の理解            | 提出期限<br>2017/09/31<br>2017/09/31<br>2017/09/31                             | 再提出期限<br>2017/10/31<br>-<br>-                | <ul> <li>受減する</li> <li>受減初限</li> <li>合格済み</li> </ul> | E時日<br>8/7<br>8/7<br>8/21                                                     | 点数<br>20<br>5<br>91             | 解著履歴<br>解答履歴<br>解音履歴<br>解音履歴 |                                       | 受験日<br>8/7<br>8/7<br>8/21           | 点致<br>0<br>97           |
| <b>課題一覧</b><br><sup>科目名</sup><br>第1世科目1<br>第1世科目2<br>第1世科目3<br>第2世科目4                | 課題を<br>人間の専厳と自立<br>社会の理解  <br>社会の理解  <br>介護の基本 | 提出期限<br>2017/09/31<br>2017/09/31<br>2017/09/31<br>2017/09/31               | 再提出期限<br>2017/10/31                          | 受講する<br>受済初限<br>合格済み<br>受講する                         | <ul> <li>売時日</li> <li>8/7</li> <li>8/7</li> <li>8/21</li> <li>8/25</li> </ul> | 点数<br>20<br>5<br>91<br>22       | 解音應歴<br>解答應歴<br>解答應歴<br>解答應歴 | 숨 좀 좀 좀                               | 受験日<br>8/7<br>8/7<br>8/21<br>-      | 点致<br>0<br>97<br>-      |
| 課題一覧<br>利日名<br>第1巻 科日1<br>第1巻 科日2<br>第1巻 科日3<br>第2巻 科日4                              |                                                | 通出期限<br>2017/09/31<br>2017/09/31<br>2017/09/31<br>2017/09/31<br>2017/09/31 | 再进出期限<br>2017/10/31<br>-<br>-<br>-           | 受減する<br>受減時限<br>合能済み<br>受減する<br>受減する                 | 影響日<br>8/7<br>8/7<br>8/21<br>8/25<br>-                                        | 点数<br>20<br>5<br>91<br>222<br>- | 解苦履歴<br>解苦限歴<br>解苦限歴<br>解苦限歴 | · · · · · · · · · · · · · · · · · · · | 受験日<br>8/7<br>8/7<br>8/21<br>-      | 点致<br>0<br>97<br>-      |
| <b>課題一覧</b><br>利日名<br>第1巻 科日1<br>第1巻 科日2<br>第1巻 科日3<br>第2巻 科日4<br>第2巻 科目5<br>第3巻 科目6 |                                                | 通出期限<br>2017/09/31<br>2017/09/31<br>2017/09/31<br>2017/09/31<br>2017/09/31 | 再提出期限<br>2017/10/31<br>-<br>-<br>-<br>-<br>- | 受減する<br>受減対象<br>合格済み<br>受減する<br>受減する<br>受減する         | 光時日<br>8/7<br>8/7<br>8/21<br>8/25<br>-<br>-<br>-                              | 点数<br>20<br>5<br>91<br>22<br>-  | 解音應歴<br>解音應歴<br>解音應歴<br>解音應歴 |                                       | 受験日<br>8/7<br>8/7<br>8/21<br>-<br>- | 点款<br>0<br>97<br>-<br>- |

Copyright 日本総合福祉アカデミー All Rights Reserved.

#### 2. マイページ

### 2-B-b 受講の履歴

受講した課題の履歴が表示されます。

受験日、点数、解答履歴、合否が確認できます。

「解答履歴」をクリックすることで、その日に解答した内容を閲覧する ことができます。

どこを間違えたのかを確認し、再受講してください。

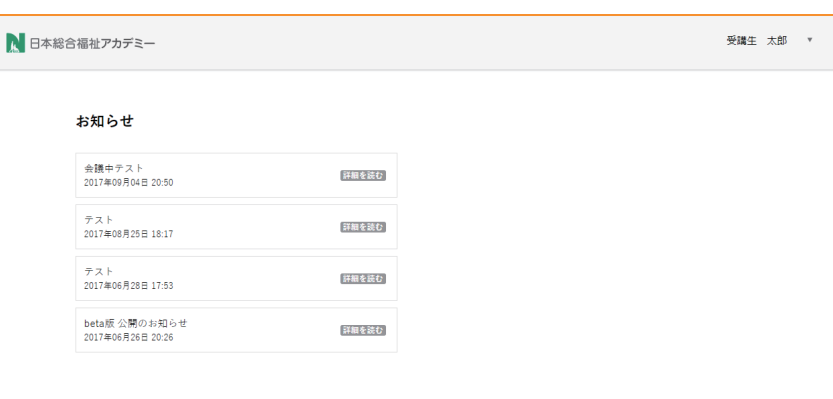

#### 課題一覧

| 科目名     | 課題名         | 提出期限       | 再提出期限      |      | 受験日  | 点数 | 解苦履歴 | 合否 | 受験日  | 点数 |
|---------|-------------|------------|------------|------|------|----|------|----|------|----|
| 第1巻 科目1 | 人間の尊厳と自立    | 2017/09/31 | 2017/10/31 | 受講する | 8/7  | 20 | 解答履歴 | 百  | 8/7  | 0  |
| 第1巻 科目2 | 社会の理解丨      | 2017/09/31 | -          | 受调制限 | 8/7  | 5  | 解苦履歴 | 畜  | 8/7  | 0  |
| 第1巻 科目3 | 社会の理解Ⅱ      | 2017/09/31 | -          | 合格済み | 8/21 | 91 | 解答履歷 | 合  | 8/21 | 97 |
| 第2巻 科目4 | 介護の基本丨      | 2017/09/31 | -          | 受講する | 8/25 | 22 | 解苦履歴 | 否  | -    | -  |
| 第2巻 科目5 | 介護の基本Ⅱ      | 2017/09/31 |            | 受講する | -    |    |      | -  |      |    |
| 第3巻 科目6 | コミュニケーション技術 | 2017/09/31 | -          | 受講する | -    | -  | -    | -  | -    | -  |
|         |             |            |            |      |      |    |      |    |      |    |

ご不明な点、お問い合わせ等は「contact@nsf-ac.jp」までご連絡ください。

Copyright 日本総合福祉アカデミー All Rights Reserved.

#### 2. マイページ

#### 2-C 受講の履歴一覧

受講した課題の履歴が一覧で表示されます。

受験日、点数、解答履歴、合否が確認できます。

「解答履歴」をクリックすることで、その日に解答した内容を閲覧する ことができます。

どこを間違えたのかを確認し、再受講してください。

2-C-1. ユーザー名をクリックして、ユーザーメニューを表示

2-C-2. 「受講履歴」をクリック

| 合福祉アカデミー                           |                |            |      |     |    |      |    |     | 受調 | 性 太郎 | × | 2-C | -1. |
|------------------------------------|----------------|------------|------|-----|----|------|----|-----|----|------|---|-----|-----|
| お知らせ                               |                |            |      |     |    |      |    |     |    |      |   |     |     |
| 会議中テスト<br>2017年09月04日 20:50        | I              | 詳細を読む      |      |     |    |      |    |     |    |      |   |     |     |
| テスト<br>2017年08月25日 18:17           | I              | 詳細を読む      |      |     |    |      |    |     |    |      |   |     |     |
| テスト<br>2017年06月28日 17:53           | I              | 詳細を読む      |      |     |    |      |    |     |    |      |   |     |     |
| beta版 公開のお知らせ<br>2017年06月26日 20:26 | 1              | 詳細を読む      |      |     |    |      |    |     |    |      |   |     |     |
| <b>19 9百 — 9</b> 分                 |                |            |      |     |    |      |    |     |    |      |   |     |     |
| <b>PTKG 92</b><br>科目名 課題名          | 援出期限           | 再提出期限      |      | 受験日 | 点数 | 解答履歴 | 合否 | 受験日 | 点数 |      |   |     |     |
| 第1巻 科目1 人間の尊厳。                     | 自立 2017/09/31  | 2017/10/31 | 受講する | 8/7 | 20 | 解苦履歷 | 否  | 8/7 | 0  |      |   |     |     |
| 第1₩ 1189 并态小平(                     | E   2017/00/31 |            | 感識分的 | 9/7 | R. | 輸業開展 | ~  | 9/7 | 0  |      |   |     |     |

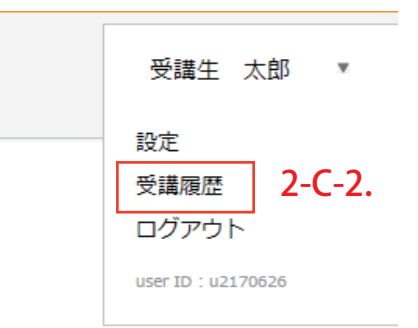

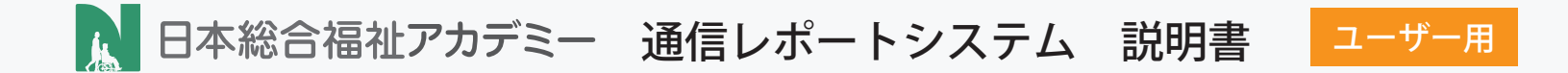

#### 3. 受講

#### 課題の受講

マイページから該当科目の「受講する」をクリックすることでその科目を 受講することができます。

科目名、氏名、受講日、受講コース名などに間違いがないか確認してから 解答していきましょう。

#### memo

・出題範囲、配点が各設問の右上に表示されています。 勉強の参考にしましょう。

・どうしても分からない問題は、飛ばしてしまっても採点は行われます。 その場合その設問は「未回答」として得点されません。

・記入問題では、漢字表記や全角半角などの間違いがないか注意して入力 しましょう。

|                          | デミー 受護生                                                                          | 太郎 |
|--------------------------|----------------------------------------------------------------------------------|----|
| 第1巻                      | n                                                                                |    |
| 人間(                      | <b>身厳と自立</b>                                                                     |    |
| 氏名:<br>受講日<br>受講コ<br>受講回 | 県生 太郎<br>1017年9月12日<br>4 :介理職員実務者研修 7月開講クラス<br>:3回日                              |    |
|                          | 出題範囲:1巻5~8ページ - 配点:20点                                                           |    |
| 1. 障領                    | もつ人の自立に関する次の記述のうち、適切でないものを一つ選びなさい。                                               |    |
|                          | 1970年代にアメリカから始まったに運動(自立生活運動)は、「自己選択・自己決定・自己責任」を原則として、新しい自立の概<br>                 |    |
|                          | , 止運動が唱えた新しい自立の概念によって、福祉的支援の方向性は、本人主体によるリハビリテーションやサービス内容が重視され<br>。<br>るようになった。   |    |
|                          | 3. WHO(世界保健機関)の国際障害分類における障害理解の理念は、L運動の示す新しい自立の概念から生まれたといえる。                      |    |
|                          | I. IL運動においては、24時間全面的な介護を受けている人は、自立しているとはいえない。                                    |    |
|                          | <ol> <li>自立支援とは、本人が決めた内容に沿って生活支援を行うことである。</li> </ol>                             |    |
|                          |                                                                                  |    |
|                          |                                                                                  |    |
|                          | 出題範囲:1巻11~18ページ - 配点:20点                                                         |    |
| 2. /•                    | ライゼーションの考え方に関する次の記述のうち、適切でないものを一つ選びなさい。                                          |    |
|                          | - バンダ?ミケルセンは、ノーマライゼーションを「知的障害者の日常生活の療式や条件を社会の主流にある人々の標準に可能な限り<br>- 近づけること」と定義した。 |    |
|                          | 1. ニィリエは、ノーマライゼーションを「生活のリズム」という視点から体系化した。                                        |    |
|                          | ノーマライゼーションの理念は、国際連合の「確害者の権利宣言」にも盛り込まれ、「国際確害者年」「国連・確害者の十年」など<br>本 浸して国際共会に差及した。   |    |
|                          |                                                                                  |    |
|                          | ノーマライビーションの考え方は、建業者福祉のみならず、福祉政策のあり方を「閲覧福祉」から「在宅福祉・地域福祉」へと大き<br>、 くシフトさせた。        |    |

出題範囲:1巻12~14ページ - 配点:20点

#### 3. 「ノーマライゼーション8原則」に関する次の記述のうち、適切でないものを一つ選びなさい。

- ノーマライゼーションとは、当たり前の成長の過程をたどること。
- ノーマライゼーションとは、自由と希望をもち、周りの人もそれを認め、尊重してくれること。
- 4. ノーマライゼーションとは、男性、女性どちらもいる世界に住むこと。

### 4. 採点結果

### 受講した課題の採点結果

受講した課題の採点結果です。

合格点は 70 点で、正解した設問には○、不正解だった設問には ×、 入力問題に於いては、ひとつでも正解していれば△が表示されます。 配点は各設問の右上を参照してください。

#### memo

•70 点以上で合格した場合、不正解だった設問には「正しい答え」が 表示されます。 不十分だった知識を復習しましょう。

・70 点以下で不合格だった場合、「正しい答え」は表示されません。 もう一度テキストをよく読み、理解した上で再受講しましょう。

| 合格 80点                                                                  |                                                                               |
|-------------------------------------------------------------------------|-------------------------------------------------------------------------------|
| 5m/6ma                                                                  |                                                                               |
| - ハーロハー<br>合格しました。<br>以下にみなたの間違えた回答と、正当を示しますので 復習しましょ                   | ð.                                                                            |
|                                                                         |                                                                               |
| 第1巻 科目1                                                                 |                                                                               |
| 人間の尊厳と自立                                                                |                                                                               |
| 氏名:受講生 太郎<br>受講日:2017年9月12日<br>受講日-ス名:71歳職員実務者研修 7月開講クラス<br>受講回数:2回目    |                                                                               |
|                                                                         | 出題範囲: 1巻5~8ページ - 配点:20)                                                       |
| 1. 障害をもつ人の自立に関する次の記述のうち、適切でないものを一つ選び                                    | -<br>なさい。                                                                     |
| <ol> <li>1970年代にアメリカから始まったに運動(自立生活運動)は、「自<br/>えた。</li> </ol>            | 己選択・自己決定・自己責任」を原則として、新しい自立の概念を唱                                               |
| 1.運動が増えた新しい自立の概念によって、福祉的支援の方向性は、<br>2. うになった。                           | 本人主体によるリハビリテーションやサービス内容が重視されるよ                                                |
| 3. WHO (世界保健機関)の国際障害分類における障害理解の理念は、                                     | に運動の示す新しい自立の概念から生まれたといえる。                                                     |
| 4. IL運動においては、24時間全面的な介護を受けている人は、自立し                                     | ているとはいえない。                                                                    |
| 5. 自立支援とは、本人が決めた内容に沿って生活支援を行うことである                                      | 5.                                                                            |
| あなたの答え<br>4. に運動においては、24時間全面的な介護を受けている人は、自立<br>しているとはいえない。              | <b>Eしい答え</b><br>1. 旧運動においては、24時間全面的な介護を受けている人は、自立<br>しているとはいえない。              |
| LCVOZHNRAN,                                                             | utvočinučeu,                                                                  |
|                                                                         | 出題範囲:1巻11~18ページ - 配点:20                                                       |
| 2. ノーマライゼーションの考え方に関する次の記述のうち、適切でないもの                                    | を一つ選びなさい。                                                                     |
| <ol> <li>バンク?ミケルセンは、ノーマライゼーションを「知的匯害者の日常</li> <li>ること」と定義した。</li> </ol> | 生活の様式や条件を社会の主流にある人々の標準に可能な限り近づけ                                               |
| 2. ニィリエは、ノーマライゼーションを「生活のリズム」という視点が                                      | いら体系化した。                                                                      |
| <ol> <li>ノーマライゼーションの理念は、国際連合の「障害者の権利宣言」して国際社会に普及した。</li> </ol>          | こも盛り込まれ、「国際障害者年」「国連・障害者の十年」などを過                                               |
|                                                                         | The R. Handler, Fallender and S. S. Carrowski, Sciences and S. S. S. S. S. S. |
| <ol> <li>ノーマライゼーションの考え方は、障害者福祉のみならず、福祉政策</li> <li>フトさせた。</li> </ol>     | (のあり方を「施設偏位」から「在宅偏位・地域偏位」へと大さくシ                                               |

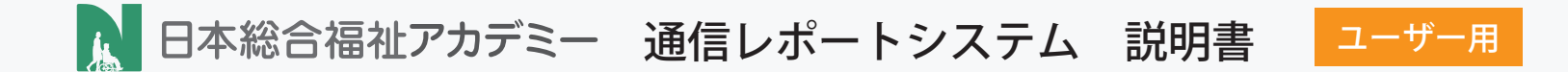

#### 5. ユーザー設定

### ユーザーパスワードの設定

パスワードを任意に変更することができます。

- 5-1. ユーザー名をクリックして、ユーザーメニューを表示
- 5-2. 「設定」 をクリック
- 5-3. 現在のパスワード、新しいパスワード、確認用パスワードを入力
- 5-4. 更新するボタンをクリック

| る福祉アカデミ                  | _                |            |            |      |     |    |      |    |     | 受調 | ¥生 太郎 ▼ |
|--------------------------|------------------|------------|------------|------|-----|----|------|----|-----|----|---------|
| お知らせ                     |                  |            |            |      |     |    |      |    |     |    |         |
| 会議中テスト<br>2017年09月04日    | 8 20:50          | E          | 詳細を読む      |      |     |    |      |    |     |    |         |
| テスト<br>2017年08月25日       | 3 18:17          | E          | 詳細を読む      |      |     |    |      |    |     |    |         |
| テスト<br>2017年06月28日       | 17:53            | E          | 詳細を読む      |      |     |    |      |    |     |    |         |
| beta版 公開の<br>2017年06月26日 | )お知らせ<br>3 20:26 | E          | 詳細を読む      |      |     |    |      |    |     |    |         |
| <b>課題一覧</b>              | 課題名              | 提出期限       | 再提出期限      |      | 受験日 | 点数 | 解答履歴 | 合否 | 受験日 | 点数 |         |
| 第1巻 科目1                  | 人間の尊厳と自立         | 2017/09/31 | 2017/10/31 | 受講する | 8/7 | 20 | 解答履歷 | 香  | 8/7 | 0  |         |
|                          |                  |            |            |      |     |    |      |    |     |    |         |

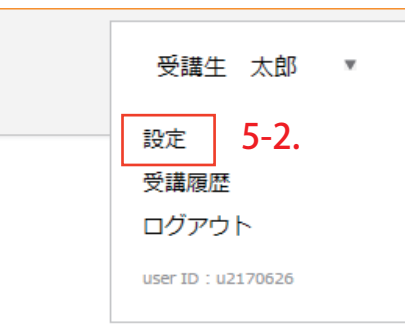

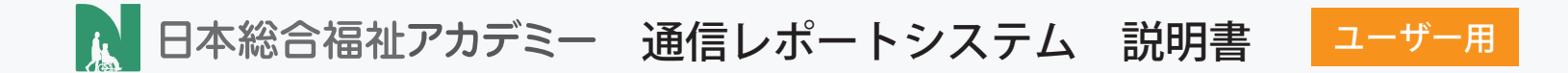

## 6. ログアウト

### ユーザーのログアウト

ログインしているユーザーをシステム上からログアウトします。 6-1. ユーザー名をクリックして、ユーザーメニューを表示 6-2. 「ログアウト」 をクリック

| Staniou       IIIIIIIIIIIIIIIIIIIIIIIIIIIIIIIIIIII                                                                                                    | 合福祉アカデミー                           |                            |     |    |            |    |     | 受講生 | 太郎 ▼ |
|----------------------------------------------------------------------------------------------------|------------------------------------|----------------------------|-----|----|------------|----|-----|-----|------|
| ・ ・・・・・・・・・・・・・・・・・・・・・・・・・・・                                                                                                    | お知らせ                               |                            |     |    |            |    |     |     |      |
| エンスト<br>ロンパ2008月25日1817       正正正の         エンスト<br>ロンパ2008月25日1817       正正正の         レンスト<br>ロンパ2008月25日1733       正正正の         レンスト<br>ロンパ2008月25日203       正正正の         レンスト<br>ロンパ2008月25日203       正正正の         大日の<br>日本の<br>日本の<br>日本の<br>日本の<br>日本の<br>日本の<br>日本の<br>日本の<br>日本の<br>日                                                                                                    | 会議中テスト<br>2017年09月04日 20:50        | 詳細を読む                      |     |    |            |    |     |     |      |
| デスト<br>2017年00月29日17.33       正正正の         beta版公理のい知らせ<br>2017年06月29日2025       正正正の         評価       評価名       理土利用       死手日       点面       大手日       点面       大手日         fl目台       評価名       理土利用       再進土利用       死手日       点面       元年日       点面         fl目台       注意名       2017/06/31       2017/10/31       完成する       点の       元年日       点の         fl目台       人間の薄底と自立       2017/06/31       2017/10/31       点の       点の       近の       点の         fl目台       34(山の戸服日       2017/06/31       1       1       1       1       1       1       1                                                                                                    | テスト<br>2017年08月25日 18:17           | 詳細を読む                      |     |    |            |    |     |     |      |
| 한학교등 소령(0) 4/30 년 년 2017         한국 2017         한국 2017         한 2017         한 2017 <th< td=""><td>テスト<br/>2017年06月28日 17:53</td><td>詳細を読む</td><td></td><td></td><td></td><td></td><td></td><td></td><td></td></th<> | テスト<br>2017年06月28日 17:53           | 詳細を読む                      |     |    |            |    |     |     |      |
| 課題一覧<br>利日名 課題名 度出版版 再進出版版 天規石 (私) 解石度型 (A) (大) (A)<br>新日本11 人間の商版と白立 2017/0/31 2017/10/31 (公前する) (A) (A) (A) (A) (A) (A) (A) (A) (A) (A                                                                                                    | beta版 公開のお知らせ<br>2017年06月26日 20:26 | 詳細を読む                      |     |    |            |    |     |     |      |
| 新日白         算標品         資源出税限         再換出税限         受赦日         点款         新石酸型         点型         点数           第1巻 行目1         人間の商販と日立         2017/09/31         2017/10/31         受効する         8/7         20         第五税税         第         8/7         0           第1巻 41日2         34-の/TWRF1         2017/10/31         -         -         -         -         -         -         -         -         -         -         -         -         -         -         -         -         -         -         -         -         -         -         -         -         -         -         -         -         -         -         -         -         -         -         -         -         -         -         -         -         -         -         -         -         -         -         -         -         -         -         -         -         -         -         -         -         -         -         -         -         -         -         -         -         -         -         -         -         -         -         -         -         -         -         -         -         -                                                                                                    | 課題一覧                               |                            |     |    |            |    |     |     |      |
| 第1巻 特目1     人間の専業と自立     2017/09/31     2017/10/31     契355     8/7     20     務第務度     番     8/7     0       第1巻 特目2     34 金小印録21     2017/09/31     -     -     -     -     -     -     -     -     -     -     -     -     -     -     -     -     -     -     -     -     -     -     -     -     -     -     -     -     -     -     -     -     -     -     -     -     -     -     -     -     -     -     -     -     -     -     -     -     -     -     -     -     -     -     -     -     -     -     -     -     -     -     -     -     -     -     -     -     -     -     -     -     -     -     -     -     -     -     -     -     -     -     -     -     -     -     -     -     -     -     -     -     -     -     -     -     -     -     -     -     -     -     -     -     -     -     -     -     -     -     -     -     -     -     -     -     <                                                                                                    | 科目名 課題名                            | 通出期限 再通出期限                 | 受験日 | 点数 | 解答履歴       | 合否 | 受験日 | 点数  |      |
| 第1●11日2 并金小田松1 2017/02/31 . 共活動 8/7 5 978月 ズ 9/7 0                                                                                                    | 第1巻 科目1 人間の 尊厳と自立                  | 2017/09/31 2017/10/31 受調する | 8/7 | 20 | 解答履歷       | 奋  | 8/7 | 0   |      |
|                                                                                                    | 第1巻11目2 計合小冊記Ⅰ                     | 2017/00/31 . 2538.4488     | 9/7 | 5  | 42 X 12 FF | *  | ₽/7 | 0   |      |

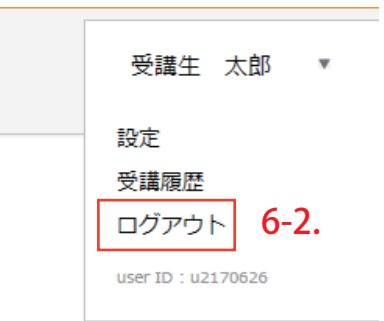